## User Guide for adding a company to the ServiceNow platform.

Today I had the pleasure of creating a Company to be listed in the Servicenow platform.

First things first, make sure you are logged in as a System Administrator.

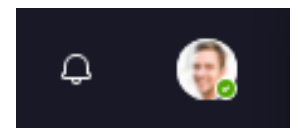

## Navigate to All $\rightarrow$ User Administration $\rightarrow$ Companies

Click New.

## Complete the fields, as appropriate.

| Company<br>New record View: Cust | omer |                   | 0 | 100 | <br>Submit |
|----------------------------------|------|-------------------|---|-----|------------|
| Name                             |      | Street            |   |     |            |
| Phone                            |      |                   |   |     |            |
| Fax phone                        |      | City              | ) |     |            |
| Customer                         |      | State / Province  | ) |     |            |
| Stock symbol                     |      | Zip / Postal code | ) |     |            |
| Stock price                      |      | ]                 |   |     |            |
| Notes                            |      |                   |   |     |            |
|                                  |      |                   |   |     |            |

Create Users, Create Groups and add Users, or Create roles and assign them to users and groups.

| Ser User New record                  |                                            |                      |                     | 0 🕏 | <br>Submit |
|--------------------------------------|--------------------------------------------|----------------------|---------------------|-----|------------|
| (i) To set up the User's password, s | ve the record and then click Set Password. |                      |                     |     | ×          |
| User ID                              |                                            | Email                |                     |     |            |
| First name                           |                                            | Language             | None 🗸 🗸            |     |            |
| Last name                            |                                            | Calendar integration | Outlook 🗸           |     |            |
| Title                                | Q                                          | Time zone            | System (US/Eastern) |     |            |
| Department                           | Q                                          | Date format          | System (yyyy-MM-dd) |     |            |
| Password needs reset [               | ]                                          | Business phone       |                     |     |            |
| Locked out [                         | ]                                          | Mobile phone         |                     |     |            |
| Active                               | 1                                          | Photo                | Click to add        |     |            |
| Web service access only [            | ]                                          |                      |                     |     |            |
| Internal Integration User [          | ]                                          |                      |                     |     |            |
|                                      |                                            |                      |                     |     |            |

User record

| < = User<br>Abel Tute                                                                                                  | er                            |            | 0 🛱                     | ··· Update Set Password        | Delete 🔶 🗸 |  |  |
|----------------------------------------------------------------------------------------------------|-------------------------------|------------|-------------------------|--------------------------------|------------|--|--|
| User ID                                                                                                    | abel.tuter                    |            | Email                   | abel.tuter@example.com ⊠       | ]          |  |  |
| First name                                                                                                    | Abel                          |            | Language                | None 🗸 🗸                       | )          |  |  |
| Last name                                                                                                    | Tuter                         | _          | Calendar<br>integration | Outlook ~                      | J          |  |  |
| Title                                                                                                    |                               | $\bigcirc$ | Time zone               | System (America/Los_Angeles) 🗸 | ]          |  |  |
| Department                                                                                                    | Product Management Q          | 0          | Date format             | System (yyyy-MM-dd)            | ]          |  |  |
| Password needs<br>reset                                                                                                |                               |            | Business phone          |                                | J          |  |  |
| Locked out                                                                                                    |                               |            | Mobile phone            |                                | ]          |  |  |
| Active                                                                                                    | V                             |            | Photo                   | Click to add                   |            |  |  |
| Web service<br>access only                                                                                             |                               |            |                         |                                |            |  |  |
| Update Set Pass                                                                                                    | Update Set Password Delete    |            |                         |                                |            |  |  |
| Related Links<br>Assign Roles<br>View Human Resource<br>View linked accounts<br>View Subscriptions<br>Reset a password | es Profile                    |            |                         |                                |            |  |  |
| Roles (3) Groups                                                                                                    | (1) Delegates Skills Subscrip | tions      |                         |                                |            |  |  |
| ≡ 7 Group                                                                                                    | - Search                      |            | © —                     | Actions on selected rows       | New Edit   |  |  |
| User = Abel Tuter                                                                                                    |                               |            |                         |                                |            |  |  |
| Group                                                                                                    |                               |            |                         |                                |            |  |  |
| Applicat                                                                                                    | ion Analyst                   |            |                         |                                |            |  |  |
|                                                                                                    | 4                             | • • •      | to 1 of 1 🔸 🛶           |                                |            |  |  |

That's it Company created and Users, Roles, and Groups created as well.